## UTA Academic Testing & TSI Services

## Pre-Assessment Activity (PAA) Instruction Guide

The University of Texas at Arlington is required by <u>state law</u> to provide the Pre-Assessment Activity (PAA) and maintain record of participation. The Pre-Assessment Activity <u>must be</u> <u>completed before</u> you can register for the TSIA2 exam.

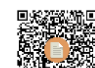

- 1. Scan QR code: or visit <u>https://practice.accuplacer.org/login</u>
- 2. **Sign In:** If you have an Accuplacer Account, sign in. If you don't have an account, click on "Don't have an account? Sign Up"
  - If you have already completed the PAA through Accuplacer previously, skip to step 11 "Retrieve Certificate" below.
  - If you have never completed PAA through Accuplacer, continue to step 3.
- 3. Select: "Texas Success Initiative 2.0 Pre-Assessment Activity (TSIA2 PAA).
- 4. **Read & Begin:** read the information provided and click on "Begin Pre-Assessment Activity"
- 5. Select Institution: Select "University of Texas at Arlington" as your institution
- 6. **Student ID:** Type your 10-digit UTA student ID number (can be found on your acceptance email)
- 7. Date of Birth: Type in your date of birth.
- 8. Click: Select the checkbox to agree to the terms and click "Next"
- 9. **Complete the PAA** by going through the videos, reading the materials, and doing the practice questions.
- 10. **Download Certificate:** Once you have completed the PAA, download your completion certificate from the last page as it is required to register for the TSIA2 exam.
- 11. **Retrieve Certificate:** To retrieve your PAA Completion Certificate, you can Sign In into Accuplacer and click on "History" (top right corner) and next to "Texas Pre-Assessment Activity", under "Action" column, select the magnifying glass to view/download your certificate.

- 12. Scan the QR Code: "Pre-Assessment Activity (PAA)
- 13. Click On: "Take PAA" (middle of the page)
- 14. **Sign In:** If you have an Accuplacer Account, sign in. If you don't have an account, click on "Don't have an account? Sign Up"
  - If you have already completed the PAA through Accuplacer previously, skip to step 12 "Retrieve Certificate" below.
  - If you have never completed PAA through Accuplacer, continue to step 4.
- 15. Select: "Texas Success Initiative 2.0 Pre-Assessment Activity (TSIA2 PAA).
- 16. **Read & Begin:** read the information provided and click on "Begin Pre-Assessment Activity"
- 17. Select Institution: Select "University of Texas at Arlington" as your institution
- 18. **Student ID:** Type your 10-digit UTA student ID number (can be found on your acceptance email)
- 19. Date of Birth: Type in your date of birth.
- 20. Click: Select the checkbox to agree to the terms and click "Next"
- 21. **Complete the PAA** by going through the videos, reading the materials, and doing the practice questions.
- 22. **Download Certificate:** Once you have completed the PAA, download your completion certificate from the last page as it is required to register for the TSIA2 exam.
- 23. **Retrieve Certificate:** To retrieve your PAA Completion Certificate, you can Sign In into Accuplacer and click on "History" (top right corner) and next to "Texas Pre-Assessment Activity", under "Action" column, select the magnifying glass to view/download your certificate.